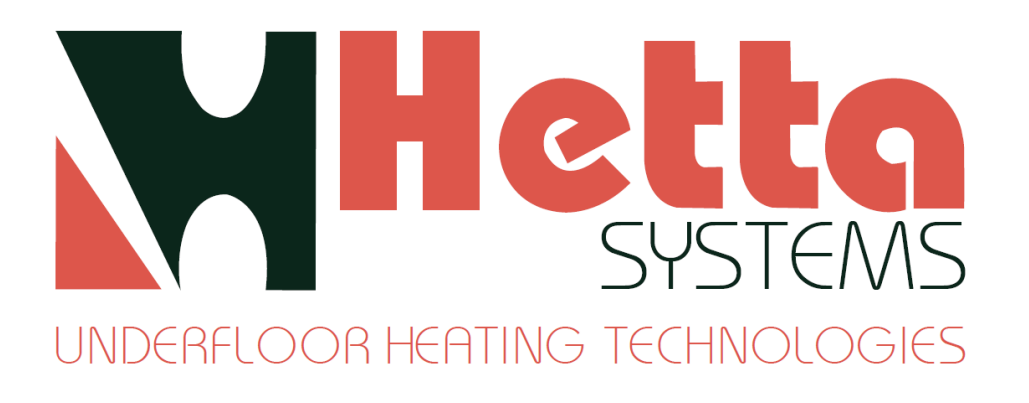

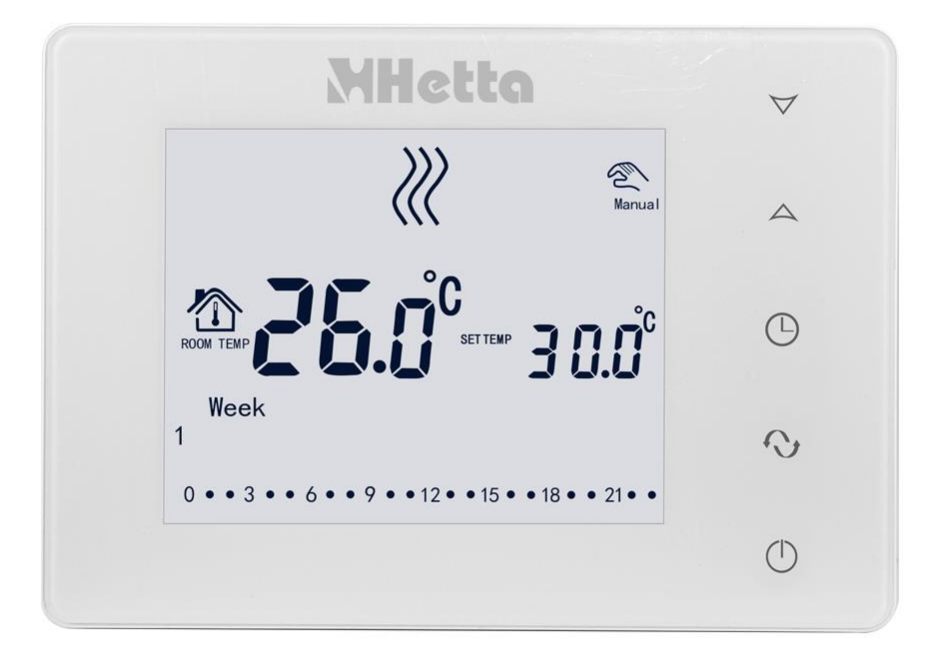

# HM01RF Touch Screen Battery Thermostat

# Hetta Systems Ltd

Company registration number: 07774761 Email: info@hettasystems.co.uk Web: www.hettasystems.co.uk

## **Product Summary**

This new design heating thermostat is designed to be used with the Hetta Wireless Wiring Centre HWC018RF. With a large LCD display it can be positioned within the building, without extra cables.

## **Technical Data**

Power supply: 1.5V\*2

♦ Accuracy: ±0.5°C

Load current: 3A

- Accuracy. 10.5-
- Set-point temperature Range: 5°C 60°C

Consumption: <0.3W

- Limited temperature range: 5-99°C
- Temperature sensor: NTC

#### **Button description**

- On / off
- Mode key: Press to switch between auto/manual time interval control. Allows temporary manual operation and time interval pre-set function
- O Time setting: minutes/hours/weeks
- A Raise temperature setting,  $\wedge$ + $\Im$  and  $\wedge$ + $\oplus$  to increase programmed parameters
- $\forall$  Lower temperature setting,  $\lor+ \Im$  and  $\lor+ \oplus$  to decrease programmed parameters
- C Keylock, press of for 5 sec to lock and unlock

Note: If the backlight is not on when the thermostat is in operation, this means the battery power is low, in which case please replace the batteries.

# Screen Display

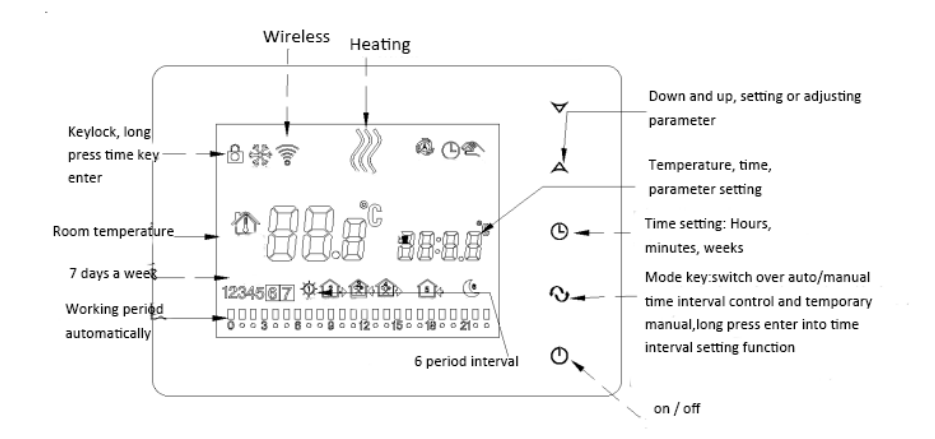

## **Display Functions**

- 🕙 🛛 Manual control کی 🖉 Temporary manual control
- Water is heating; ;
- Morning, the first time interval;
- Leaving the house: second time interval;
- Lunchtime: third time interval;
- Afternoon: fourth time interval;
- Evening: fifth time interval;
- (C Night/sleep: sixth time interval;
- Anti-freeze function

@; Auto control

## Time and Programme setting

#### 1) Time setting

Press " $\oplus$ " enter time setting mode. Each press of " $\oplus$ " will switch between Hour, Minute & Day (Days being 1234567), use " $\wedge$ "or" $\vee$ " to adjust settings.

2) Time Period & Temperature Programming

### Setting the temperature to 00 °C will make the time period INACTIVE.

1) Press and hold "�" button until the display shows "LooP" (cycle control); then, press "▲"or "▶" to display either "12345" (Mon to Fri ), "123456" (Mon to Sat) or "123456 7" (Mon to Sun).

2) Press " $\mathfrak{G}$ " to enter the 1<sup>st</sup> time period ( $\widehat{\mathfrak{G}}$  icons are displayed for each period) and use " $\wedge$ "or" $\vee$ " to set the desired temperature, then press " $\mathfrak{G}$ " and set the required time. The settings are saved automatically.

3) Press " $\mathfrak{V}$ " to switch to the next time period, then " $\mathfrak{G}$ " to set the temperature and time.

4) Continue with " $\mathfrak{O}$ " to access the remaining time periods.

5) The Auto icon "" displayed when the thermostat is in Auto mode.

Pressing " $\wedge$ " or " $\vee$ " during a time period will switch over to temporary manual control  $\begin{tabular}{l} \begin{tabular}{l} \begin{tabular}{$ 

### 3) Modify time period setting

Press" $\mathfrak{O}$ " first, then press " $\mathfrak{O}$ "; to switch to the time period option to modify time settings.

# **Default Time Periods**

| Period      |   | lcon     | Default Period Time | Default Period Temperature |
|-------------|---|----------|---------------------|----------------------------|
| Working Day | 1 | Ň        | 06:00               | 20ºC                       |
|             | 2 |          | 08:00               | 15ºC                       |
|             | 3 | <b>*</b> | 11:30               | 15ºC                       |
|             | 4 | <b>X</b> | 12:30               | 15ºC                       |
|             | 5 | +        | 17:30               | 22ºC                       |
|             | 6 | 5        | 22:00               | 15ºC                       |
| Weekend     | 1 |          | 08:00               | 22ºC                       |
|             | 2 | 1        | 23:00               | 15ºC                       |

# Advanced Settings (suggestion: contact a technician)

In "power off" state, first press and hold  $^{\odot}$ , then press  $^{\odot}$  to enter advanced settings, which are saved automatically once backlight is out. Press  $^{\odot}$  to set next data.

| No. | Symbols | Setting Item                                               | Parameter Setting Function                                                           | Factory Default                                        |
|-----|---------|------------------------------------------------------------|--------------------------------------------------------------------------------------|--------------------------------------------------------|
| 1   | dIF     | Return limit<br>temperature to value<br>of external sensor | 0.5-4.5ºC                                                                            | 2ºC                                                    |
| 2   | SVH     | Set upper limit<br>temperature value                       | 5-99ºC                                                                               | 35ºC                                                   |
| 3   | SVL     | Set lower limit<br>temperature value                       | 5-99ºC                                                                               | 5ºC                                                    |
| 4   | AdJ     | Measure temperature                                        | -5-5ºC                                                                               | 0.5ºC precision<br>Calibration (actual<br>temperature) |
| 5   | FrE     | Anti-freezing function                                     | 00:anti-freeze function off<br>01:anti-freeze function on                            | 00: anti-freeze function<br>Is off                     |
| 6   | Loc     | Keylock                                                    | 00: unlock<br>01: all keys locked, except<br>power key<br>02: all of the keys locked | 00: unlock                                             |
| 7   | SNP     | Alternate parameter                                        | 00 01 (Active)                                                                       | 00                                                     |
| 8   | FAC     | Factory default                                            | 08: just display, no other<br>meaning<br>00: Restore factory default<br>settings     | 08                                                     |

## Wiring Diagram

Please refer to Wireless Wiring Centre User Manual (HWC018RF) for detailed wiring instructions.

It is recommended that a qualified Electrician is consulted, or used for the installation of this product, in accordance with the current IEE Wiring and Building Regulations.

#### HM01RF Wireless Pairing Instructions

1. Locate the Bar Code within the Wireless Wiring Centre.

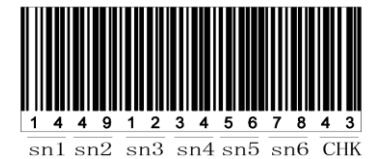

2. To set SN code use the following steps:

3. VAL: control valves 1-8, factory default is 1.

- 1) Turn the Wireless Wiring Centre ON.
- 2) After inserting the batteries, turn the Thermostat 🕛 OFF.
- Press and hold the <sup>(O)</sup> <u>TIME</u> button and then press the <sup>(D)</sup> <u>POWER</u> button. The Advanced Settings page will now be displayed.
- 4) Press the <sup>(C)</sup> <u>MODE</u> button until <u>SNP 00</u> is displayed, change this to read <u>01</u> using the <u>A</u> <u>UP</u> button. (00 = Inactive 01 = Active)
- Press the <sup>(1)</sup> <u>MODE</u> button and ensure <u>FAC 08</u> is shown, then press the <u>(1)</u> <u>POWER</u> <u>OFF</u> button.
- Within 10 seconds, press and hold the ▼<u>DOWN</u> button and then press the <u></u>
  <u>POWER</u> button. <u>SN1</u> and a Flashing Number will now be displayed.
- 7) Using the A UP & DOWN buttons enter the first 2 digits of the 14 digit Barcode number, found in the Wireless Wiring Centre, then press MODE to display <u>SN2</u>, and enter the second 2 digits. Repeat this process to <u>SN6</u>.
- After the sixth 2 digits are entered, press MODE again. <u>CHh</u> will now show the last 2 digits of the Barcode number.
- Press <sup>(1)</sup> <u>MODE</u> again to display <u>VAL</u> and enter the number of the Zone Valve to be controlled, eg, <u>02</u>.
- 10) Press MODE again to go back to the home screen, and test by increasing the SET TEMP to 2 degrees above the ROOM TEMP. After approx. 3 seconds the selected Zone Valve Relay will operate.